# Краткое руководство по эксплуатации Levelflex FMP51 Modbus

Микроимпульсный уровнемер

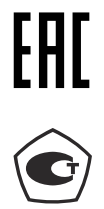

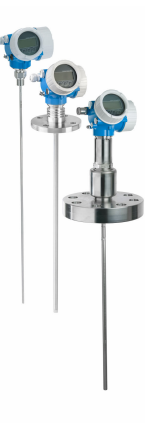

Ниже приведено краткое руководство по эксплуатации; оно не заменяет руководство по эксплуатации, относящееся к прибору.

Детальная информация по прибору содержится в руководстве по эксплуатации и прочих документах: Версии, доступные для всех приборов:

- Интернет: www.endress.com/deviceviewer
- Смартфон/планшет: Endress+Hauser Operations App

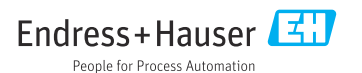

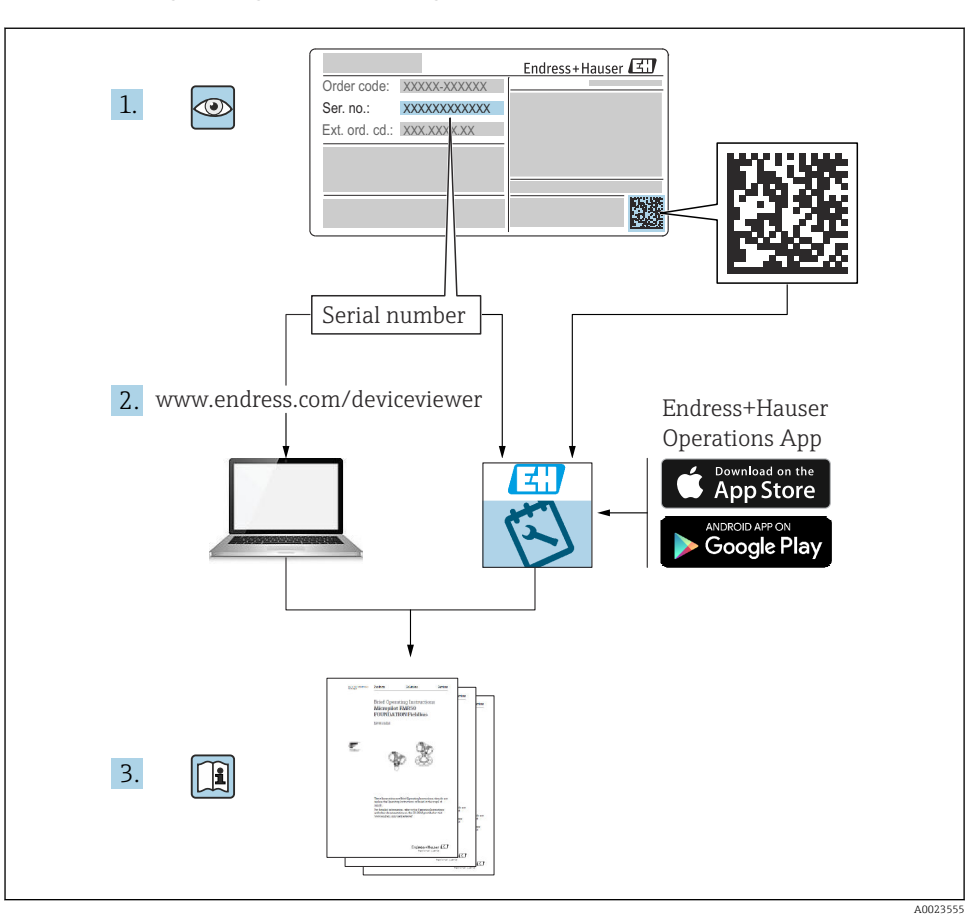

# 1 Сопутствующая документация

# 2 Информация о документе

# 2.1 Символы

# 2.1.1 Символы техники безопасности

# \Lambda ОПАСНО

Этот символ предупреждает об опасной ситуации. Если не предотвратить такую ситуацию, она приведет к серьезной или смертельной травме.

#### \Lambda ОСТОРОЖНО

Этот символ предупреждает об опасной ситуации. Если не предотвратить эту ситуацию, она может привести к серьезной или смертельной травме.

#### **ВНИМАНИЕ**

Этот символ предупреждает об опасной ситуации. Если не предотвратить эту ситуацию, она может привести к травме легкой или средней степени тяжести.

#### УВЕДОМЛЕНИЕ

Этот символ указывает на информацию о процедуре и на другие действия, которые не приводят к травмам.

#### 2.1.2 Электротехнические символы

#### ٢

#### Защитное заземление (РЕ)

Клемма заземления должна быть подсоединена к заземлению перед выполнением других соединений.

Клеммы заземления расположены на внутренней и наружной поверхностях прибора.

- Внутренняя клемма заземления; защитное заземление подключено к цепи сетевого электропитания.
- Наружная клемма заземления; прибор подключается к системе заземления предприятия.

#### 2.1.3 Символы, обозначающие инструменты

## 00

Отвертка с плоским наконечником

○ € Шестигранный ключ

06

Отвертка со звездообразным наконечником (Torx)

Ŕ

Рожковый гаечный ключ

#### 2.1.4 Описание информационных символов и рисунков

#### Разрешено

Обозначает разрешенные процедуры, процессы или действия.

#### 🔀 Запрещено

Обозначает запрещенные процедуры, процессы или действия.

#### 🚹 Рекомендация

Указывает на дополнительную информацию.

#### 

Ссылка на документацию

Ссылка на рисунок.

. Указание, обязательное для соблюдения

1., 2., 3. Серия шагов

**∟** Результат шага

۲

Внешний осмотр

**1, 2, 3, ...** Номера пунктов

**А, В, С, ...** Виды

## 2.1.5 Символы, которые имеются на приборе

### ▲ → 🖪 Указания по технике безопасности

Соблюдайте указания по технике безопасности, содержащиеся в соответствующем руководстве по эксплуатации.

#### 📼 Термостойкость соединительных кабелей

Определяет минимальную термостойкость соединительных кабелей.

# 3 Основные указания по технике безопасности

# 3.1 Требования к работе персонала

Персонал должен соответствовать следующим требованиям:

- Прошедшие обучение квалифицированные специалисты должны иметь соответствующую квалификацию для выполнения конкретных функций и задач.
- Получить разрешение на выполнение данных работ от руководства предприятия.
- Ознакомиться с нормами федерального/национального законодательства.
- Изучить инструкции данного руководства и сопроводительной документации.
- Следовать инструкциям и соблюдать условия.

# 3.2 Использование по назначению

#### Условия применения и технологическая среда

Измерительный прибор, описанный в настоящем руководстве, предназначен только для измерения уровня и границы раздела фаз жидкостей. В зависимости от заказанного варианта исполнения измерительный прибор можно также использовать для измерения параметров потенциально взрывоопасной, огнеопасной, ядовитой или окисляющей технологической среды.

Принимая во внимание предельные значения, указанные в технических характеристиках, и условия, перечисленные в руководствах и сопроводительной документации, измерительный прибор может использоваться только для следующих измерений:

- измеряемые переменные процесса: уровень в резервуаре и/или граница раздела фаз;
- расчетные переменные процесса: объем или масса в резервуарах любой формы (рассчитывается на основе уровня с помощью функции линеаризации)

Чтобы обеспечить нахождение измерительного прибора в исправном состоянии во время эксплуатации, необходимо соблюдать следующие условия:

- используйте измерительный прибор только в такой технологической среде, к воздействию которой смачиваемые части прибора в достаточной мере устойчивы;.
- соблюдайте предельные значения, указанные в разделе «Технические характеристики».

#### Использование не по назначению

Изготовитель не несет ответственности за повреждения, вызванные неправильным использованием или использованием прибора не по назначению.

Устойчивость материалов к вредному воздействию:

Сведения о специальных жидкостях, в том числе жидкостях для очистки: специалисты Endress+Hauser готовы предоставить всю необходимую информацию, касающуюся устойчивости к коррозии материалов, находящихся в контакте с жидкостями, но не несут какой-либо ответственности и не предоставляют каких бы то ни было гарантий.

#### Остаточный риск

Вследствие теплопередачи от технологического оборудования и потерь мощности в электронике температура корпуса электроники и узлов, содержащихся в нем (например, дисплея, главного модуля электроники и электронного модуля ввода/вывода), может подниматься до 80 °C (176 °F). Во время работы датчик может нагреваться до температуры, близкой к температуре среды.

Опасность ожогов при соприкосновении с поверхностями!

 При высокой температуре технологической среды следует обеспечить защиту от прикосновения для предотвращения ожогов.

# 3.3 Техника безопасности на рабочем месте

При работе на приборе и с прибором необходимо соблюдать следующие правила:

 В соответствии с федеральным/национальным законодательством персонал должен использовать средства индивидуальной защиты.

При использовании зондов с разборными стержнями возможно проникновение среды в соединения между отдельными деталями стержня. Эта среда может выходить наружу при ослаблении соединений. При работе с опасными (например, агрессивными или токсичными) средами это может привести к травмам.

 При разборке соединений между отдельными деталями стержня зонда используйте средства защиты, предназначенные для работы с данной средой.

# 3.4 Эксплуатационная безопасность

Опасность несчастного случая!

- Эксплуатируйте прибор только в том случае, если он находится в надлежащем техническом состоянии, без ошибок и неисправностей.
- Оператор несет ответственность за бесперебойную работу прибора.

### Модификация прибора

Несанкционированное изменение конструкции прибора запрещено и может представлять непредвиденную опасность:

• Если модификация все же необходима, обратитесь за консультацией к изготовителю.

### Ремонт

Чтобы постоянно поддерживать эксплуатационную безопасность и надежную работу прибора, необходимо соблюдать следующие правила:

- Ремонт прибора возможен только при наличии специального разрешения.
- Соблюдайте федеральные/национальные нормы, относящиеся к ремонту электрооборудования.
- Используйте только оригинальные запасные части и аксессуары, поставляемые изготовителем прибора.

#### Взрывоопасная зона

Чтобы устранить опасность для людей или установки при использовании прибора во взрывоопасной зоне (например, при обеспечении взрывозащиты или безопасности эксплуатации резервуара, работающего под давлением), необходимо соблюдать следующие правила:

- Проверьте заводскую табличку и убедитесь в том, что заказанный прибор можно использовать по назначению во взрывоопасной зоне.
- Ознакомьтесь с характеристиками, приведенными в отдельной сопроводительной документации, которая является неотъемлемой частью настоящего руководства.

# 3.5 Безопасность изделия

Описываемый прибор разработан в соответствии со сложившейся инженерной практикой, отвечает современным требованиям безопасности, прошел испытания и поставляется с завода в безопасном для эксплуатации состоянии. Изделие соответствует общим стандартам безопасности и законодательным требованиям.

## УВЕДОМЛЕНИЕ

#### Потеря степени защиты из-за открывания прибора во влажной среде

 Если открыть прибор во влажной среде, степень защиты, указанная на заводской табличке, становится недействительной. Это также может отрицательно сказаться на эксплуатационной безопасности прибора.

## 3.5.1 Маркировка СЕ

Измерительная система соответствует юридическим требованиям применимых директив EC. Эти требования, а также действующие стандарты перечислены в соответствующей декларации соответствия требованиям EC.

Нанесением маркировки СЕ изготовитель подтверждает успешное прохождение прибором всех испытаний.

#### 3.5.2 Соответствие требованиям ЕАС

Измерительная система соответствует юридическим требованиям применимых нормативных документов ЕАС. Эти требования, а также действующие стандарты перечислены в соответствующей декларации соответствия требованиям ЕАС.

Нанесением маркировки ЕАС изготовитель подтверждает успешное прохождение прибором всех испытаний.

#### Приемка и идентификация изделия 4

#### 4.1 Приемка

Во время приемки необходимо проверить соблюдение следующих условий.

- Совпадает ли код заказа, указанный в накладной, с кодом заказа, который имеется на наклейке изделия?
- Не поврежден ли товар?
- Совпадают ли данные, указанные на заводской табличке, с информацией о заказе, которая приведена в накладной?
- Если применимо (см. заводскую табличку): имеются ли указания по технике безопасности (ХА)?

Если одно из этих условий не выполнено, обратитесь в торговую организацию компании Endress+Hauser.

#### 4.2 Идентификация изделия

Прибор можно идентифицировать перечисленными ниже способами:

- Технические данные, указанные на заводской табличке
- Расширенный код заказа с классификацией характеристик прибора, указанный в накладной
- ▶ ввод серийного номера с заводской таблички на веб-сайтеW@M Device Viewer (www.endress.com/deviceviewer)
  - └ Отображаются вся сведения об измерительном приборе и о составе технической документации, относящейся к нему.
- Ввод серийного номера с заводской таблички в приложение Endress+Hauser Operations или сканирование двухмерного штрих-кода, указанного на заводской табличке, с помощью камеры смартфона
  - └ Отображаются вся сведения об измерительном приборе и о составе технической документации, относящейся к нему.

# 4.3 Хранение и транспортировка

### 4.3.1 Температура хранения

- Допустимая температура хранения: -40 до +80 °C (-40 до +176 °F)
- Используйте оригинальную упаковку.
- Опция для приборов FMP51 и FMP54: -50 до +80 °C (-58 до +176 °F)
   Этот диапазон действует, если опция JN «Температура окружающей среды для преобразователя» -50 °C (-58 °F) была выбрана в коде заказа 580 «Дополнительные тесты, сертификаты». Если температура постоянно составляет меньше -40 °C (-40 °F), то можно предположить повышение вероятности отказов.

### 4.3.2 Транспортировка изделия до точки измерения

# 🛦 осторожно

#### Корпус или стержень может быть поврежден или оторван.

Опасность несчастного случая!

- Транспортируйте измерительный прибор к месту измерения в оригинальной упаковке или взявшись за присоединение к процессу.
- Всегда закрепляйте подъемное оборудование (стропы, проушины и т. п.) за присоединение к процессу и ни в коем случае не поднимайте прибор за корпус или зонд. Обращайте внимание на расположение центра тяжести прибора, чтобы прибор не наклонялся и не мог неожиданно соскользнуть.
- Соблюдайте указания по технике безопасности и условия транспортировки, действующие для приборов массой более 18 кг (39,6 фунта) (МЭК 61010).

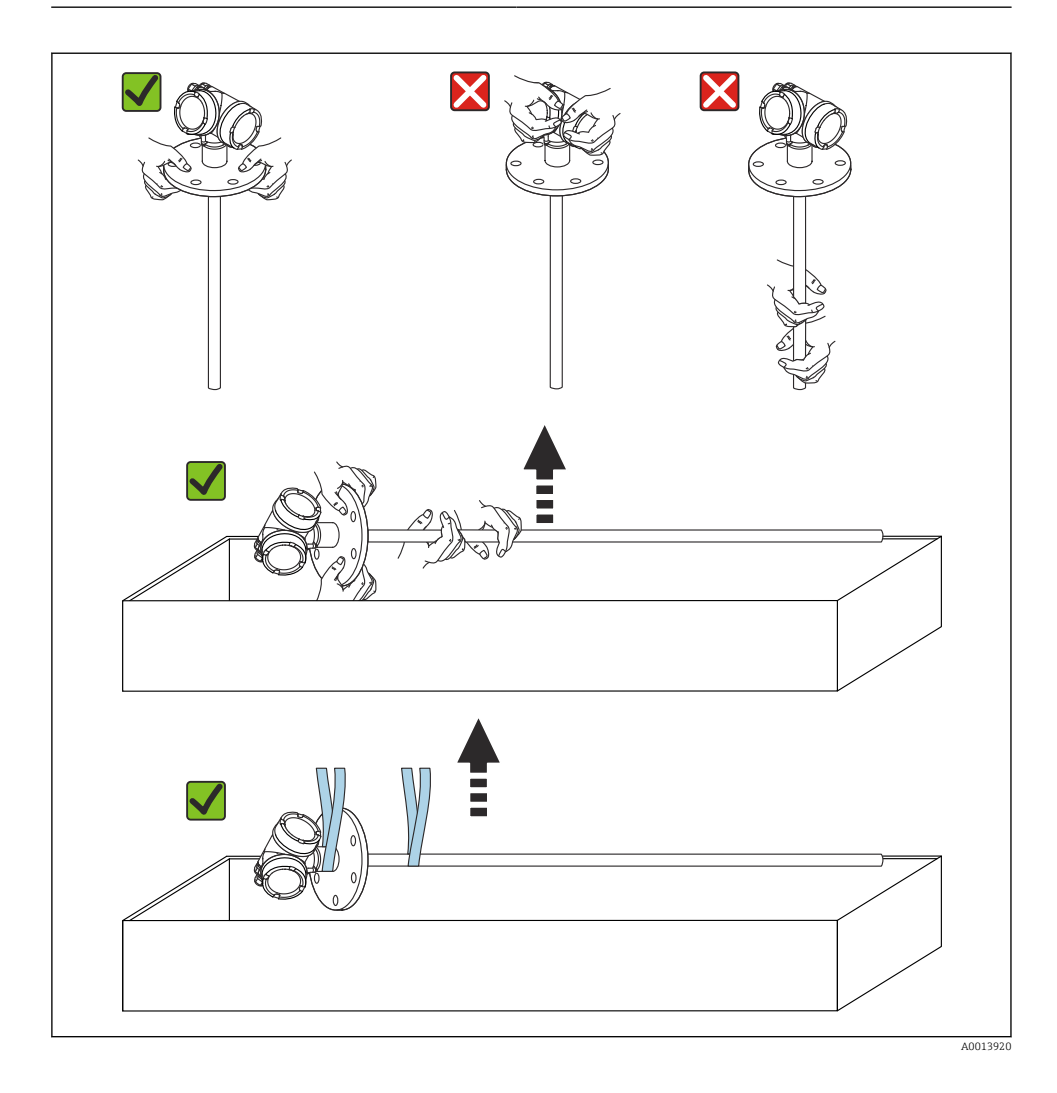

# 5 Монтаж

# 5.1 Требования, предъявляемые к монтажу

## 5.1.1 Приемлемое место монтажа

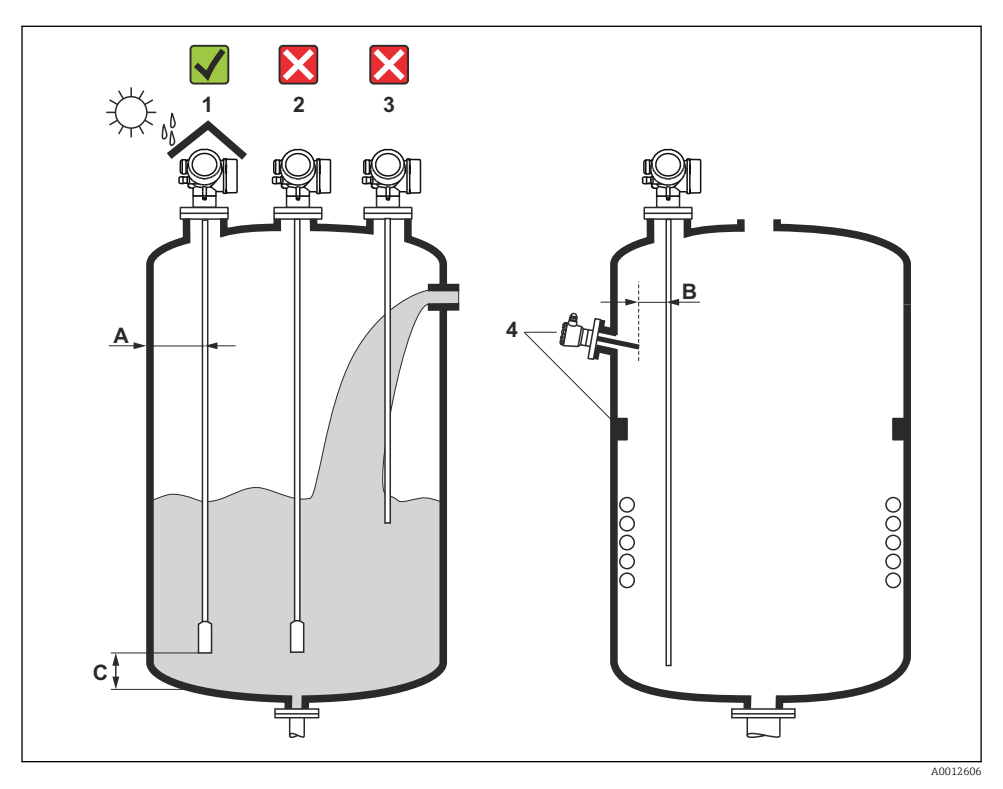

🖻 1 Условия монтажа Levelflex

#### Требования в отношении зазоров

- Расстояние (А) между стенкой резервуара и стержневым или тросовым зондом:
  - С гладкими металлическими стенками: > 50 мм (2 дюйм)
  - С пластмассовыми стенками: > 300 мм (12 дюйм) до металлических деталей вне резервуара
  - С бетонными стенками: > 500 мм (20 дюйм), в противном случае доступный диапазон измерения может быть сокращен.
- Расстояние (В) между стержневым зондом и внутренними элементами (3): > 300 мм (12 дюйм)
- Если используется несколько приборов: Levelflex Минимально допустимое расстояние между осями датчиков: 100 мм (3,94 дюйм):
- Расстояние (С) от конца зонда до дна резервуара:
  - Тросовый зонд: > 150 мм (6 дюйм)
  - Стержневой зонд: > 10 мм (0,4 дюйм)
  - Коаксиальный зонд: > 10 мм (0,4 дюйм)

Коаксиальные зонды можно монтировать на любом расстоянии от стенок и внутренних элементов.

#### 5.1.2 Закрепление зонда

#### Закрепление тросовых зондов

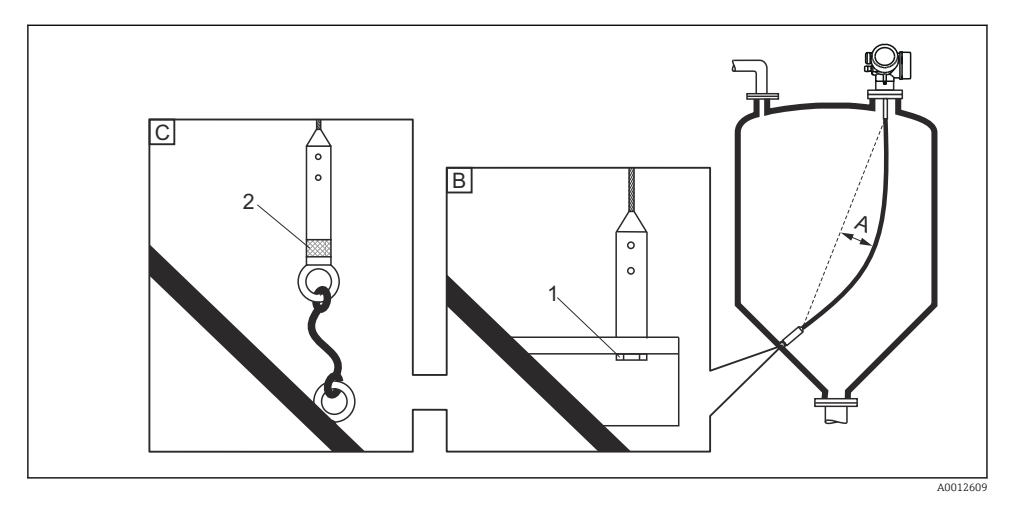

- А Провисание троса: ≥ 10 мм/(1 м длины зонда) (0,12 дюйма/(1 фут длины зонда))
- В Надежно заземленный конец зонда
- С Надежно изолированный конец зонда
- 1 Крепежный элемент во внутренней резьбе концевого груза зонда
- 2 Изолированный крепежный комплект

- Конец тросового зонда необходимо закреплять в перечисленных ниже случаях: Если в противном случае зонд временно соприкасается со стенками резервуара, выпускным отверстием, внутренними элементами/балками и другими деталями установки
- Для фиксации конца зонда в грузе зонда предусмотрена внутренняя резьба: Трос 4 мм (1/6 дюйма), 316: М14
- При закреплении внизу конец зонда должен быть надежно заземлен или надежно изолирован. Используйте изолированный комплект для крепления, если иначе невозможно закрепить зонд с помощью надежно изолированного соединения.
- Для предотвращения чрезмерного растягивающего усилия (например, вследствие теплового расширения) и риска разрыва троса трос должен провисать. Требуемое провисание: ≥ 10 мм/(1 м длины зонда) (0,12 дюйма/(1 фут длины зонда)). Учитывайте максимально допустимое растягивающее усилие для тросовых зондов.

#### Закрепление стержневых зондов

- Для приборов с сертификатом WHG: при длине зонда ≥ 3 м (10 фут)необходима опора.
- В общем случае при горизонтальном потоке (например, от мешалки) или сильных вибрациях стержневые зонды необходимо закреплять.
- Закрепляйте стержневые зонды только за конец зонда.

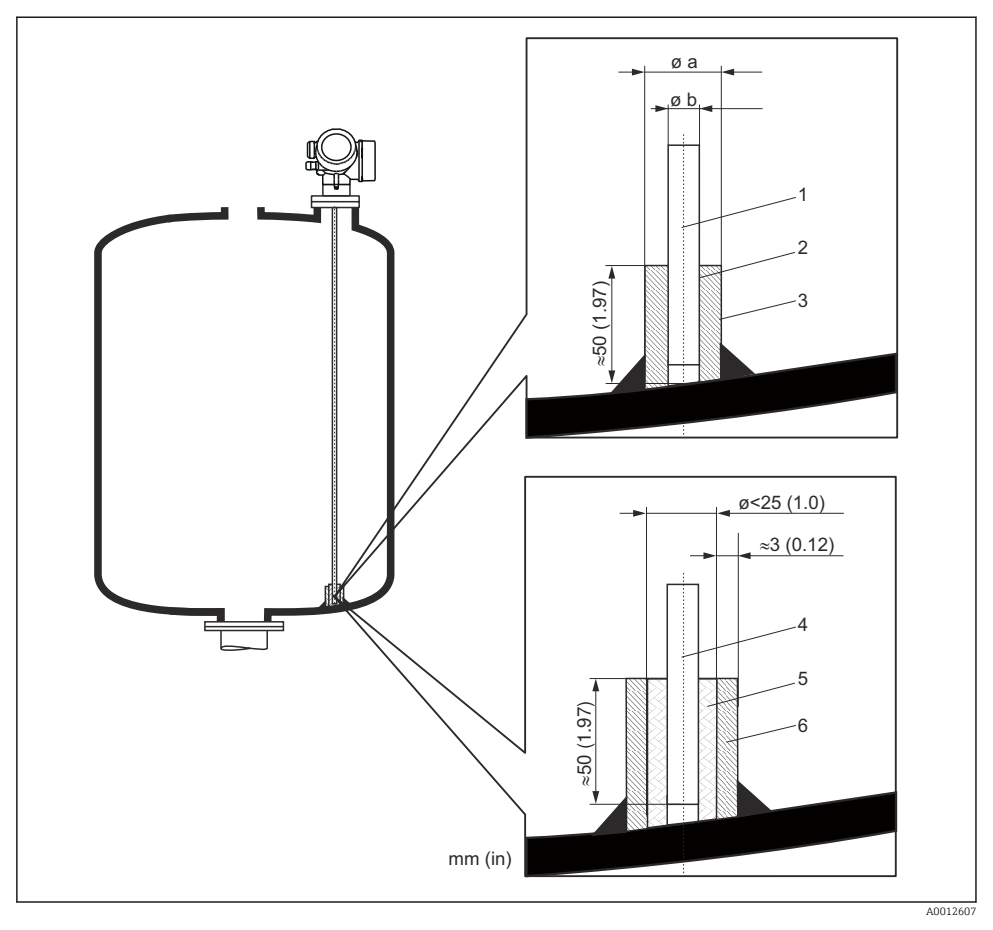

Единица измерения мм (дюйм)

- 1 Стержень зонда, без покрытия
- 2 Муфта с малым зазором для обеспечения электрического контакта между стержнем и муфтой.
- 3 Короткая металлическая трубка, например приваренная
- 4 Стержень зонда, с покрытием
- 5 Пластмассовая муфта, например PTFE, PEEK или PPS
- 6 Короткая металлическая трубка, например приваренная

#### Зонд Ø8 мм (0,31 дюйм)

- а < Ø14 мм (0,55 дюйм)</li>
- b = Ø8,5 мм (0,34 дюйм)

#### Зонд Ø12 мм (0,47 дюйм)

- а < Ø20 мм (0,78 дюйм)</li>
- b = Ø12,5 мм (0,52 дюйм)

### Зонд Ø16 мм (0,63 дюйм)

- а < Ø26 мм (1,02 дюйм)
- b = Ø16,5 мм (0,65 дюйм)

### **УВЕДОМЛЕНИЕ**

# Ненадежное заземление конца зонда может привести к неправильным измерениям.

 Используйте муфту с малым зазором для обеспечения электрического контакта между стержнем зонда и муфтой.

## УВЕДОМЛЕНИЕ

#### Сварка может повредить главный модуль электроники.

• Перед сваркой заземлите зонд и снимите модуль электроники.

#### Закрепление коаксиальных зондов

Для приборов с сертификатом WHG при длине зонда ≥ 3 м (10 фут)необходима опора.

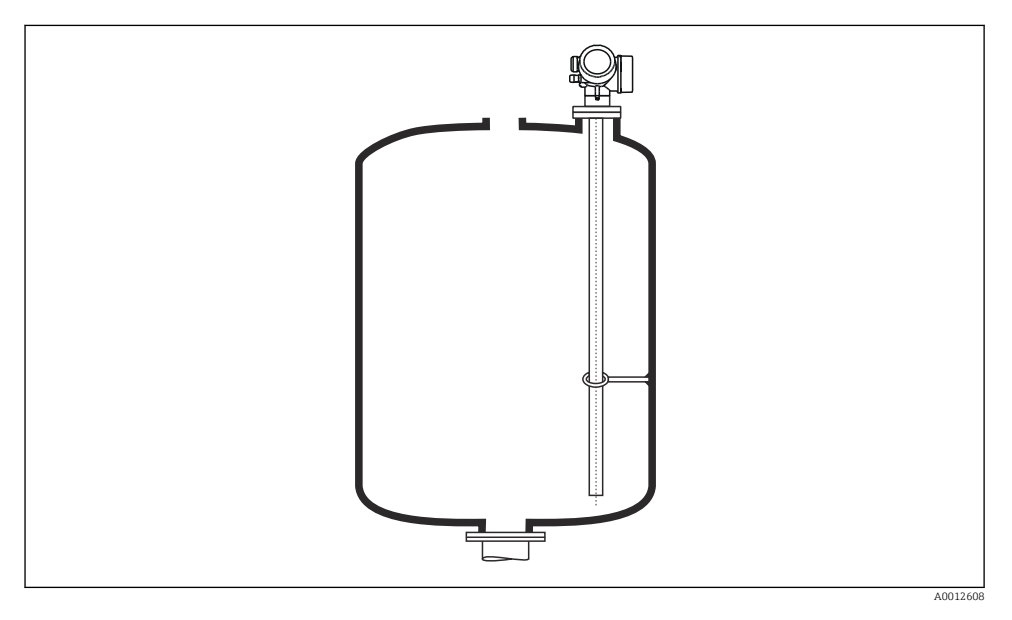

Коаксиальные зонды можно закрепить (зафиксировать) в любой точке заземляющей трубки.

#### 5.1.3 Укорачивание зонда

См. руководство по эксплуатации.

# 5.2 Монтаж прибора

#### 5.2.1 Монтаж приборов с резьбовым соединением

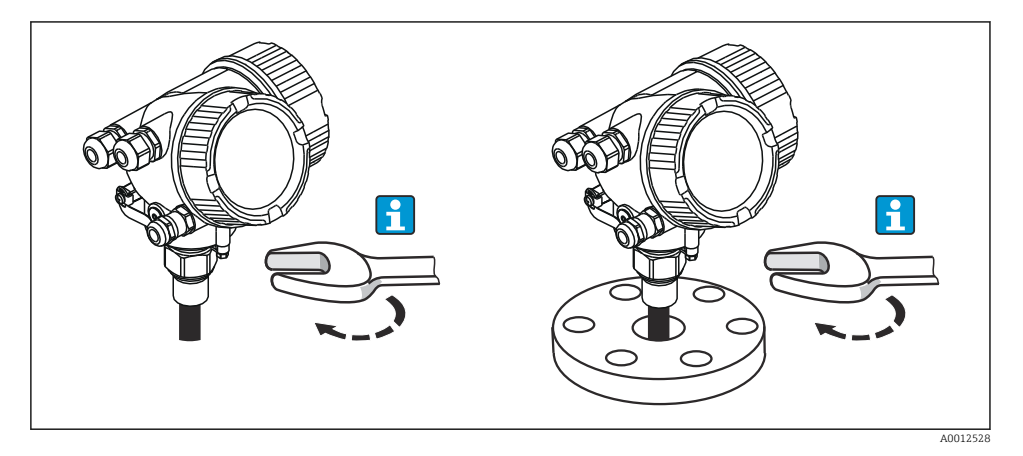

Вверните прибор с резьбовым соединением во втулку или фланец, а затем закрепите его на технологическом резервуаре с помощью втулки/фланца.

- При заворачивании поворачивайте прибор только за участок шестигранной формы:
  - Резьба 3/4 дюйма: 🔊 36 мм
  - Резъба 1-1/2 дюйма: 🔊 55 мм
  - Максимально допустимый момент затяжки:
    - Резьба 3/4 дюйма: 45 Нм
    - Резъба 1-1/2 дюйма: 450 Нм
  - Рекомендуемый момент затяжки при использовании прилагаемого уплотнения из арамидного волокна и рабочем давлении 40 бар (только прибор FMP51, в комплект поставки прибора FMP54 уплотнение не входит):
    - Резьба 3/4 дюйма: 25 Нм
    - Резьба 1-1/2 дюйма: 140 Нм
  - При монтаже в металлическом резервуаре проследите за тем, чтобы между присоединением к процессу и резервуаром был надежный электрический контакт.

#### 5.2.2 Монтаж приборов с фланцем

Если используется уплотнение, то для обеспечения надежного электрического контакта между фланцем зонда и фланцевым присоединением к процессу необходимо использовать неокрашенные металлические болты.

### 5.2.3 Монтаж тросовых зондов

#### УВЕДОМЛЕНИЕ

#### Электростатический разряд может повредить электронику.

• Заземлите корпус перед опусканием тросового зонда в резервуар.

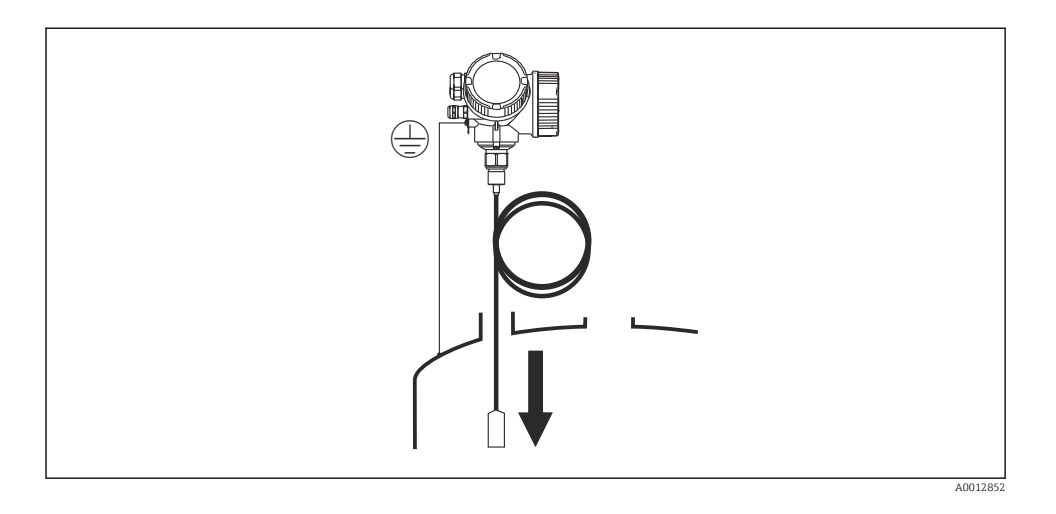

Опуская тросовый зонд в резервуар, обратите внимание на следующее:

- Плавно размотайте трос и осторожно опустите его в резервуар.
- Следите за тем, чтобы трос не перегибался и не перекручивался.
- Избегайте неконтролируемого раскачивания груза, так как это может привести к повреждению внутренних элементов резервуара.

#### 5.2.4 Поворот корпуса преобразователя

Для упрощения доступа к клеммному отсеку или дисплею корпус преобразователя можно повернуть следующим образом:

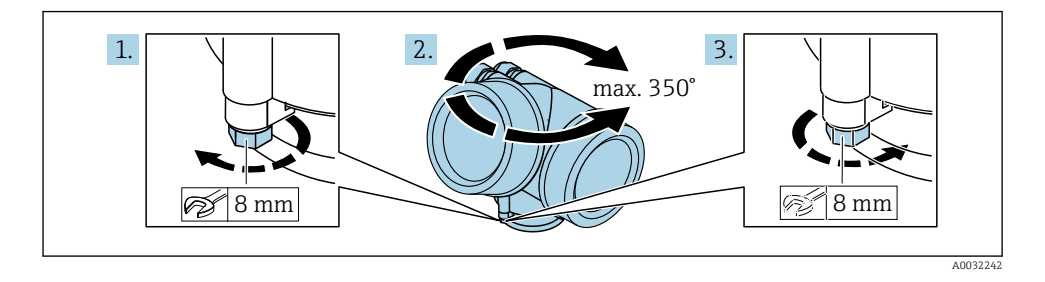

- 1. С помощью рожкового ключа отверните зажимной винт.
- 2. Поверните корпус в нужном направлении.
- 3. Затяните фиксирующий винт (1,5 Н⋅м для пластмассового корпуса; 2,5 Н⋅м для корпуса из алюминия или нержавеющей стали).

## 5.2.5 Поворот дисплея

#### Открывание крышки

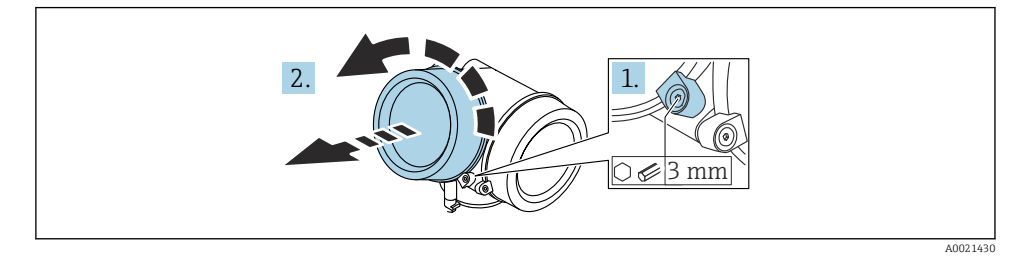

- 1. Шестигранным ключом (3 мм) ослабьте винт крепежного зажима крышки отсека электроники и поверните зажим 90 град против часовой стрелки.
- 2. Отверните крышку отсека электроники и проверьте состояние уплотнения под крышкой; при необходимости замените уплотнение.

#### Поворот дисплея

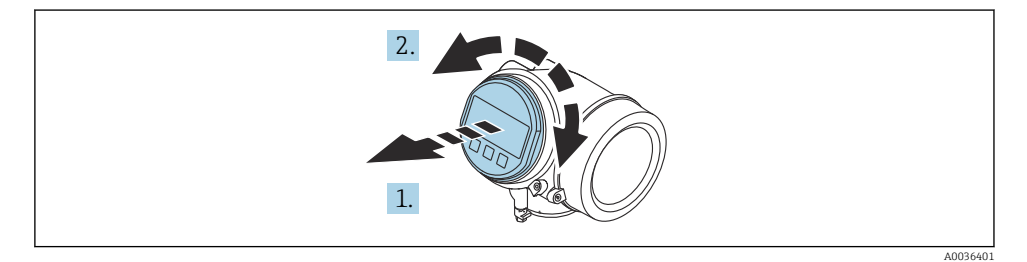

- 1. Плавным вращательным движением извлеките дисплей.
- 2. Поверните дисплей в необходимое положение (не более 8 × 45 град в каждом направлении).
- 3. Поместите смотанный кабель в зазор между корпусом и главным модулем электроники и установите дисплей в отсек электроники до его фиксации.

## Закрывание крышки отсека электроники

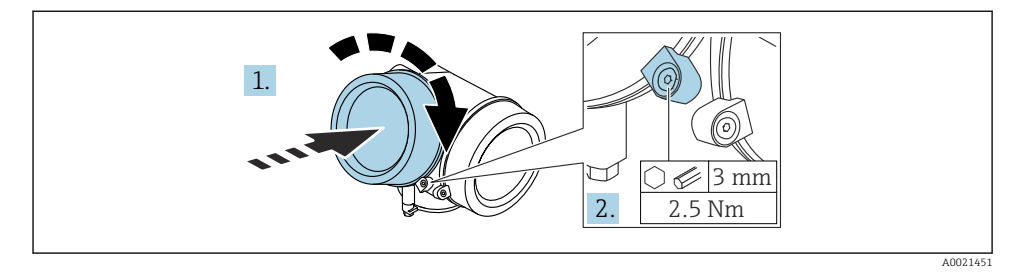

- 1. Заверните крышку отсека электроники.
- 2. Поверните крепежный зажим 90 град по часовой стрелке и с помощью шестигранного ключа (3 мм), затяните винт крепежного зажима на крышке отсека электроники моментом 2,5 Нм.

# **6** Электрическое подключение

# 6.1 Требования, предъявляемые к подключению

#### 6.1.1 Назначение клемм

#### Modbus

Подключение к ведущему устройству Modbus

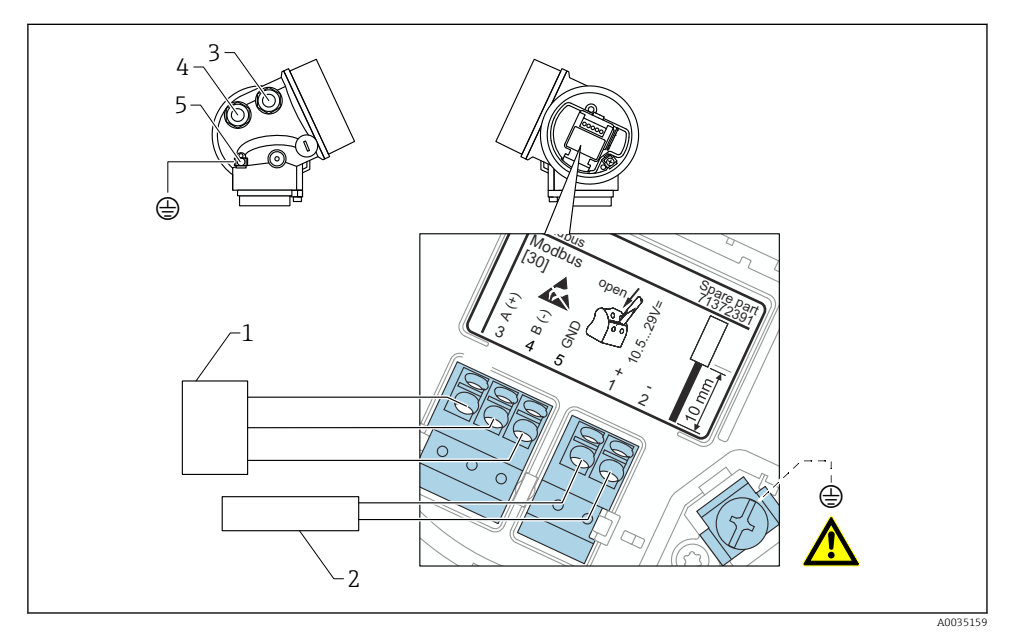

- 1 Ведущее устройство Modbus
- 2 Сетевое напряжение
- 3 Кабельный ввод для подключения Modbus
- 4 Кабельный ввод для электропитания
- 5 Подключение защитного заземления

Подключение к FieldCare/DeviceCare посредством RS485

Для настройки с помощью FieldCare или DeviceCare рекомендуется отсоединить прибор от шины и подсоединить к компьютеру через интерфейс USB-RS485.

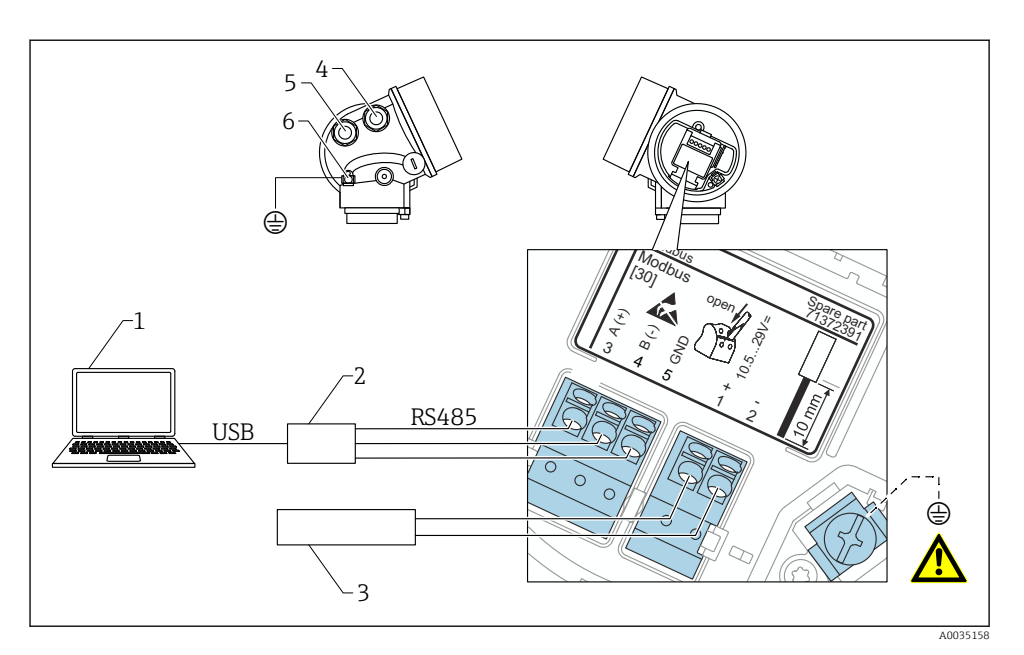

1 Компьютер с FieldCare/DeviceCare

- 2 Интерфейс USB-RS485
- 3 Сетевое напряжение
- 4 Кабельный ввод для интерфейса RS485
- 5 Кабельный ввод для электропитания
- 6 Подключение защитного заземления

Подключение к DeviceCare/FieldCare через сервисный интерфейс

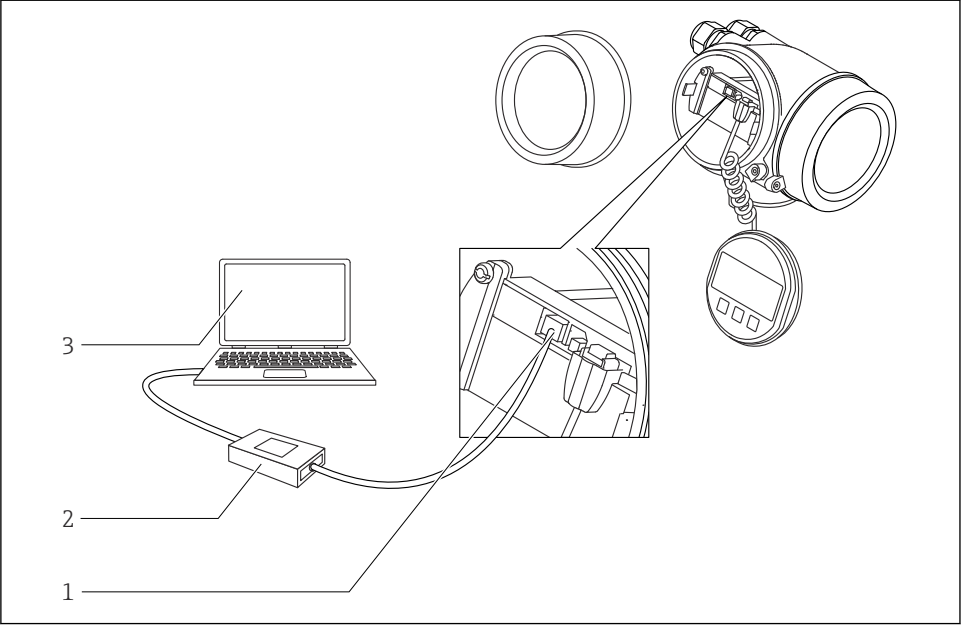

A0032466

- 1 Сервисный интерфейс (CDI) измерительного прибора (единый интерфейс работы с данными Endress+Hauser)
- 2 Commubox FXA291
- 3 Компьютер с управляющей программой DeviceCare/FieldCare

### 6.1.2 Источник питания

| Сетевое напряжение | 10,5 до 29 В пост. тока                                      |
|--------------------|--------------------------------------------------------------|
| Пульсация          | 1 B <sub>SS</sub> (< 100 Гц); 10 мB <sub>SS</sub> (> 100 Гц) |

#### 6.1.3 Защита от перенапряжения

См. руководство по эксплуатации.

# 6.2 Подключение прибора

# **А** ОСТОРОЖНО

## Опасность взрыва!

- Соблюдайте применимые национальные нормы.
- Соблюдайте спецификации, приведенные в указаниях по технике безопасности (ХА).
- Используйте только рекомендованные кабельные уплотнения.
- Удостоверьтесь в том, что сетевое напряжение соответствует напряжению, указанному на заводской табличке.
- Подключение прибора выполняется при отключенном источнике питания.
- Перед подключением источника питания подсоедините провод выравнивания потенциалов к наружной клемме заземления.

# Требуемые инструменты/аксессуары

- Для приборов с блокировкой крышки: шестигранный ключ AF3.
- Инструмент для снятия изоляции
- При использовании многожильных кабелей: к каждому проводу необходимо подсоединить по одному наконечнику.

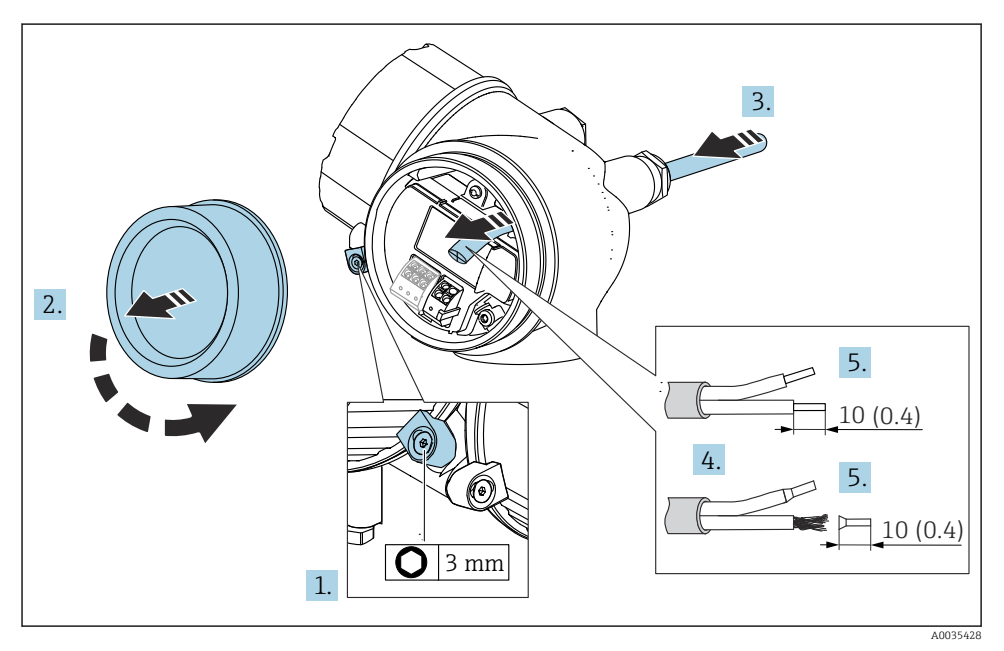

#### 🖻 2 Единица измерения: мм (дюйм)

- 1. Ослабьте винт крепежного зажима на крышке клеммного отсека и поверните крепежный зажим на 90° против часовой стрелки.
- 2. Отверните крышку клеммного отсека.

- 3. Пропустите кабель через кабельный ввод. Чтобы обеспечить непроницаемое уплотнение, не удаляйте уплотнительное кольцо из кабельного ввода.
- 4. Удалите оболочку кабеля.
- 5. Зачистите концы проводов кабеля 10 мм (0,4 дюйм). Для кабелей с многопроволочными проводами используйте наконечники.
- 6. Плотно затяните кабельные уплотнения.
- 7.

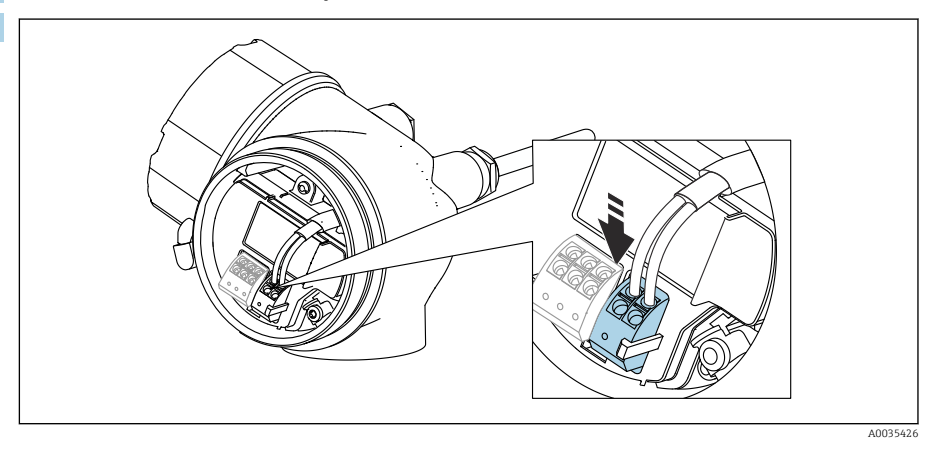

Подключите кабель согласно назначению клемм  $\rightarrow$  🖺 19.

- 8. При использовании экранированных кабелей: подсоедините экран кабеля к клемме заземления.
- 9. Верните на место крышку клеммного отсека.
- **10.** При наличии фиксатора крышки поверните его так, чтобы он находился над краем крышки, а затем затяните.

#### 6.2.1 Штепсельные пружинные клеммы

Электрическое подключение прибора в исполнении без встроенной защиты от перенапряжения осуществляется посредством вставных подпружиненных клемм. Жесткие или гибкие проводники с наконечниками можно вставлять напрямую в клемму без помощи рычажка, контакт обеспечивается автоматически.

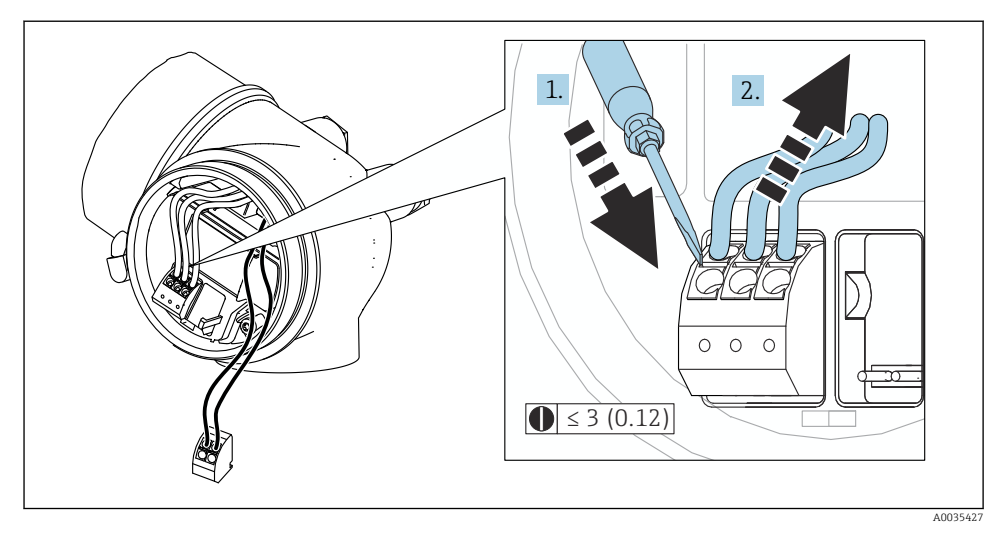

🗟 3 Единица измерения: мм (дюйм)

Для отсоединения кабелей от клемм выполните следующие действия.

- 1. Установите шлицевую отвертку ≤ 3 мм в углубление между двумя отверстиями для клемм и надавите.
- 2. Нажимая на отвертку, вытяните конец провода из клеммы.

# 7 Опции управления

Ниже перечислены возможные методы управления прибором.

- Управление посредством меню управления (с помощью дисплея)
- ПО DeviceCare и Fieldcare, см. руководство по эксплуатации
- SmartBlue (приложение), Bluetooth (опционально), см. руководство по эксплуатации

# 7.1 Структура и функции меню управления

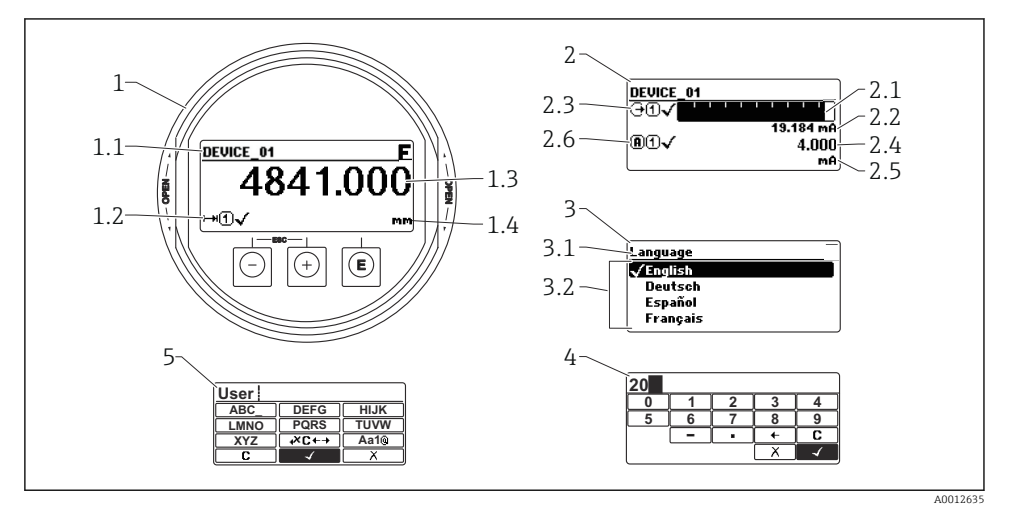

#### 7.1.1 Дисплей

Формат индикации на блоке управления и дисплея

- 1 Индикация измеренного значения (1 значение макс. размера)
- 1.1 Заголовок, содержащий название и символ ошибки (если активна ошибка)
- 1.2 Символы измеряемых значений
- 1.3 Измеренное значение
- 1.4 Единица измерения
- 2 Индикация измеренного значения (гистограмма + одно значение)
- 2.1 Гистограмма для измеренного значения 1
- 2.2 Измеренное значение 1 (включая единицу измерения)
- 2.3 Символы измеренного значения для значения 1
- 2.4 Измеренное значение 2
- 2.5 Единица измерения для измеренного значения 2
- 2.6 Символы измеренного значения для значения 2
- 3 Визуализация параметра (здесь: параметр со списком выбора)
- 3.1 Заголовок, содержащий название параметра и символ ошибки (если активна ошибка)
- 3.2 Список выбора; символ 🗹 обозначает текущее значение параметра.
- 4 Матрица для ввода цифр
- 5 Матрица для ввода алфавитно-цифровых и специальных символов

### 7.1.2 Элементы управления

#### Функции

- Индикация измеренных значений, сообщений о неисправностях и уведомлений
- При обнаружении ошибки цвет подсветки дисплея меняется с зеленого на красный
- Чтобы упростить управление, дисплей можно снять с прибора

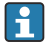

Дисплей прибора можно заказать с дополнительным модулем для связи по беспроводной технологии Bluetooth®.

Подсветка включается или выключается в зависимости от сетевого напряжения и потребляемого тока.

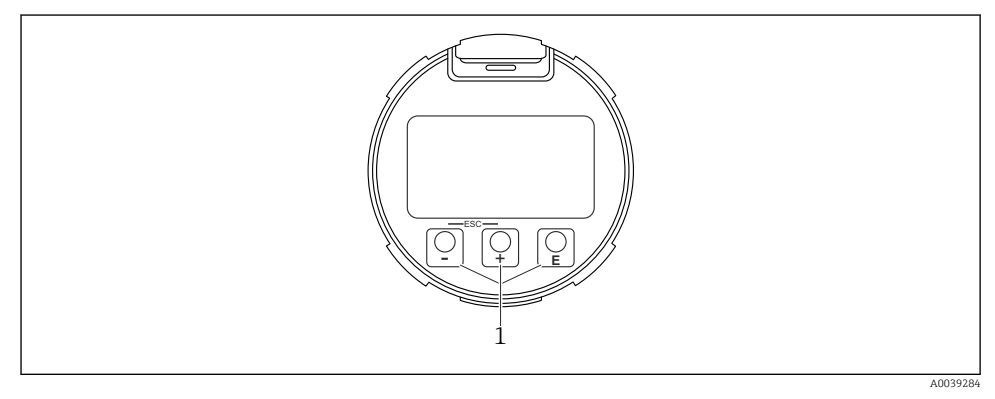

- 🖻 5 🛛 Дисплей
- 1 Кнопки управления

#### Назначение кнопок

- Кнопка ±
  - Переход вниз по списку выбора
  - Редактирование числовых значений или символов в пределах функции
- Кнопка 🗆
  - Переход вверх по списку выбора
  - Редактирование числовых значений или символов в пределах функции
- Кнопка Е
  - При индикации измеренного значения: при кратковременном нажатии кнопки открывается меню управления.
  - При удержании кнопки нажатой в течение 2 с открывается контекстное меню.
  - *В меню, подменю:* кратковременное нажатие кнопки приводит к следующему результату:
  - Открывание выбранного меню, подменю или параметра.
  - Нажатие кнопки с удержанием в течение 2 с при настройке параметра приводит к следующему результату:
  - Открывание справочного текста для соответствующей функции или соответствующего параметра.
  - В текстовом редакторе и редакторе чисел: кратковременное нажатие кнопки приводит к следующему результату:
  - Открывание выбранной группы.
  - Выполнение выбранного действия.
  - Выполнение выбранного действия.
- Кнопки 🕀 и 🖃 (функция ESC одновременное нажатие кнопок)
  - В меню, подменю: кратковременное нажатие кнопки приводит к следующему результату:
  - Выход из текущего уровня меню и переход на следующий, более высокий уровень.
  - Если справочный текст параметра открыт, то происходит его закрывание.
  - Удержание кнопки нажатой в течение 2 с приводит к возврату в режим индикации измеренного значения (в «исходное положение»).
  - *В редакторе текста и редакторе чисел:* текстовый редактор или редактор чисел закрывается без принятия изменений.
- Кнопки 

   и 

   (одновременное нажатие)

   Уменьшение контрастности (более светлое изображение).

# 7.2 Доступ к меню управления посредством локального дисплея

| Параметр/подменю       | Значение                                                                                                    | Описание |
|------------------------|----------------------------------------------------------------------------------------------------|----------|
| Language <sup>1)</sup> | Настройка языка управления для<br>локального дисплея                                                            |          |
| Настройка              | После установки значений для<br>параметров процесс настройки<br>измерения можно считать в целом<br>завершенным. |          |

| Параметр/подменю                | Значение                                                                                                    | Описание |
|---------------------------------|----------------------------------------------------------------------------------------------------|----------|
| Настройка→Карта маски           | Составление карты эхо-помех                                                                                                    |          |
| Настройка→Расширенная настройка | Содержит дополнительные подменю и<br>параметры                                                                                                    |          |
|                                 | <ul> <li>Для более углубленной настройки<br/>процесса измерения (с целью<br/>адаптации к особым условиям<br/>измерения).</li> <li>Для преобразования измеренного<br/>значения (масштабирования,<br/>линеаризации).</li> <li>Для масштабирования выходного<br/>сигнала.</li> </ul> |          |
| Диагностика                     | Содержит наиболее важные параметры<br>для диагностики состояния прибора.                                                                                                    |          |
| Эксперт <sup>2)</sup>           | Содержит все параметры прибора<br>(включая все те параметры, которые<br>содержатся во всех остальных меню).<br>Структура этого меню соответствует<br>структуре функциональных блоков<br>прибора.                                                                                  |          |

- При управлении с помощью управляющей программы (например. FieldCare) параметр Language находится в меню «Настройка → Расширенная настройка → Дисплей».
- При открывании меню «Эксперт» прибор обязательно запрашивает код доступа. Если пользовательский код доступа не настроен, то следует указать код «0000».

### 7.2.1 Открывание контекстного меню

Используя контекстное меню, пользователь может быстро открыть следующие меню непосредственно с дисплея управления:

- Setup
- Conf. backup disp.
- Envelope curve
- Keylock on

#### Открывание и закрывание контекстного меню

Открыт дисплей управления.

- 1. Нажмите кнопку 🗉 и удерживайте ее нажатой в течение 2 с.
  - └ Открывается контекстное меню.

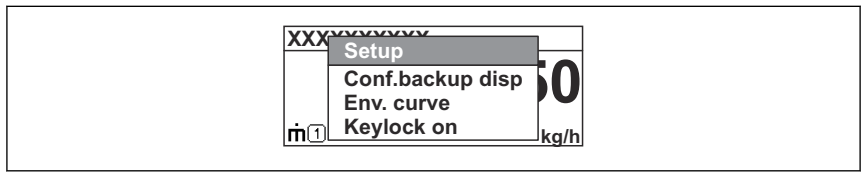

2. Нажмите кнопки 🗆 и 🛨 одновременно.

└ Контекстное меню закрывается и отображается дисплей управления.

#### Открывание меню из контекстного меню

- 1. Откройте контекстное меню.
- 2. Нажмите кнопку 🛨 для перехода к требуемому меню.
- 3. Нажмите кнопку 🗉 для подтверждения выбора.
  - └ Открывается выбранное меню.

# 8 Ввод в эксплуатацию

### 8.1 Включение прибора

• Включите электропитание (в коробке предохранителей).

Прибор включается.

#### 8.1.1 Деактивация защиты от записи

Если прибор защищен от записи, то сначала следует снять защиту от записи.

Сведения об этом приведены в руководстве по эксплуатации соответствующего прибора:

## 8.2 Настройка языка управления

Заводская настройка: английский язык или локальный язык, который был указан в заказе

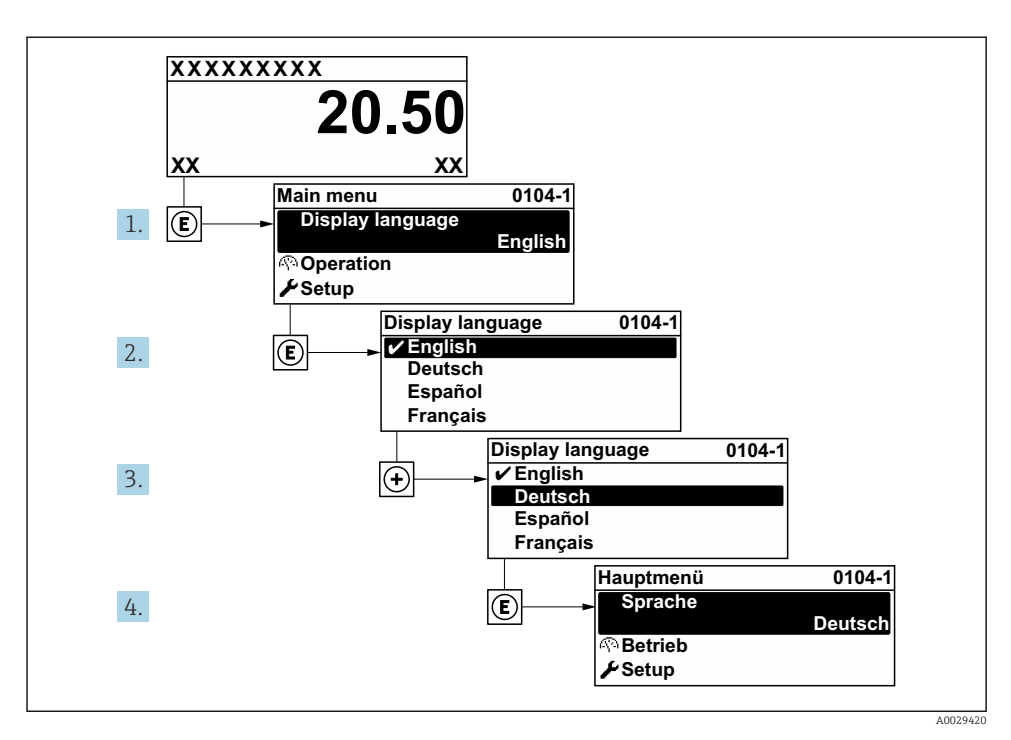

🖻 6 Пример конфигурации локального дисплея

#### 8.3 Настройка прибора

#### 8.3.1 Настройка измерения уровня

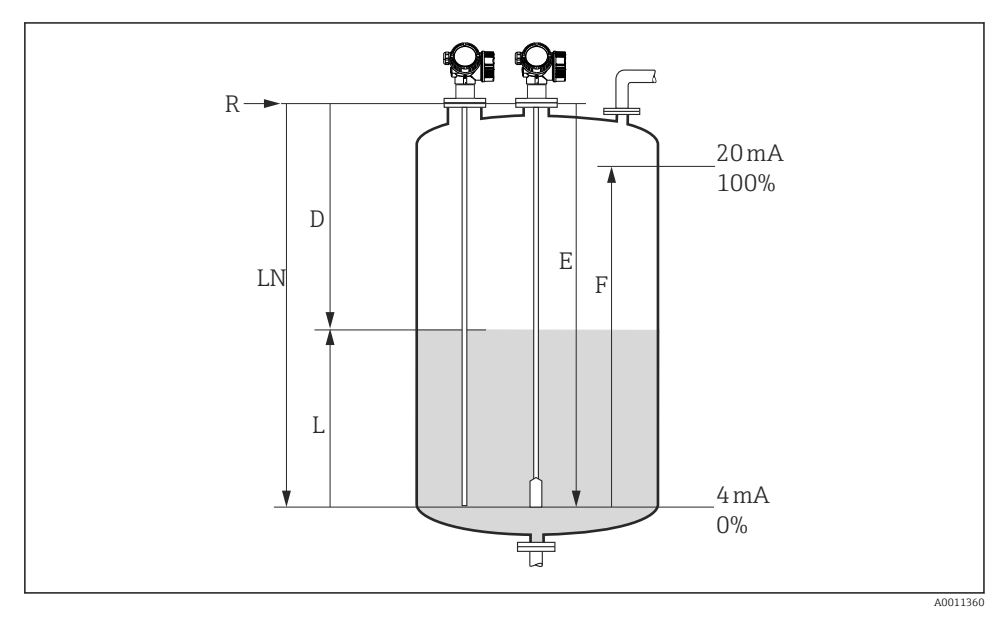

₽ 7 Параметры конфигурации для измерения уровня жидкости

- LN = длина зонда
- D = Расстояние
- L = Уровень

#### R = точка отсчета для измерения

Е = Калибровка пустой емкости (нулевая точка)

F = Калибровка полной емкости (диапазон)

- Настройка → Обозначение прибора 1.
  - ↳ Ввод обозначения прибора.

#### 2. Настройка → Единицы измерения расстояния

- ↳ Выбор единицы измерения длины.
- 3. Настройка→Режим работы<sup>1)</sup>
  - ↳ Выбор опция Уровень.
- 4. Настройка → Тип резервуара
  - 🛏 Выбор типа резервуара.
- Настройка → Диаметр трубы (только если для параметра «Тип резервуара» 5. выбрана опция «Байпас / выносная колонка»)
  - └ Указание диаметра байпаса или успокоительной трубы.

<sup>1)</sup> Доступно только для приборов с пакетом прикладных программ «Измерение уровня границы раздела фаз» Endress+Hauser

#### 6. Настройка → Группа продукта

└ Указание группы технологической среды («Продукт» или «Водный раствор (DC >= 4)»)

#### 7. Настройка → Калибровка пустой емкости

└- Указание расстояния Е для пустого резервуара (расстояния от точки отсчета R до отметки 0 %).

#### 8. Настройка → Калибровка полной емкости

- └- Указание расстояния F для полного резервуара (расстояние от отметки 0 % до отметки 100 %).
- 9. Настройка → Уровень
  - └ Отображение измеренного уровня L (с целью подтверждения).

#### 10. Настройка → Расстояние

└ Отображение расстояния D между точкой отсчета R и уровнем L (с целью подтверждения).

#### 11. Настройка → Качество сигнала

└ Отображение качества проанализированного эхо-сигнала определенного уровня (с целью подтверждения).

#### 12. Настройка → Карта маски → Подтвердить расстояние

└ Сравнение отображаемого расстояния с фактическим значением для начала записи карты эхо-помех<sup>2</sup>)

Для прибора FMP54 с функцией компенсации газовой фазы (спецификация изделия: позиция 540 «Пакеты прикладных программ», опция EF или EG) карту эхо-помех составить невозможно.

#### 8.3.2 Настройка измерения уровня границы раздела фаз

Измерение границы раздела фаз возможно только в том случае, если прибор оснащен соответствующей программной опцией. Спецификация изделия: позиция 540 «Пакет прикладных программ», опция ЕВ «Измерение границы раздела фаз».

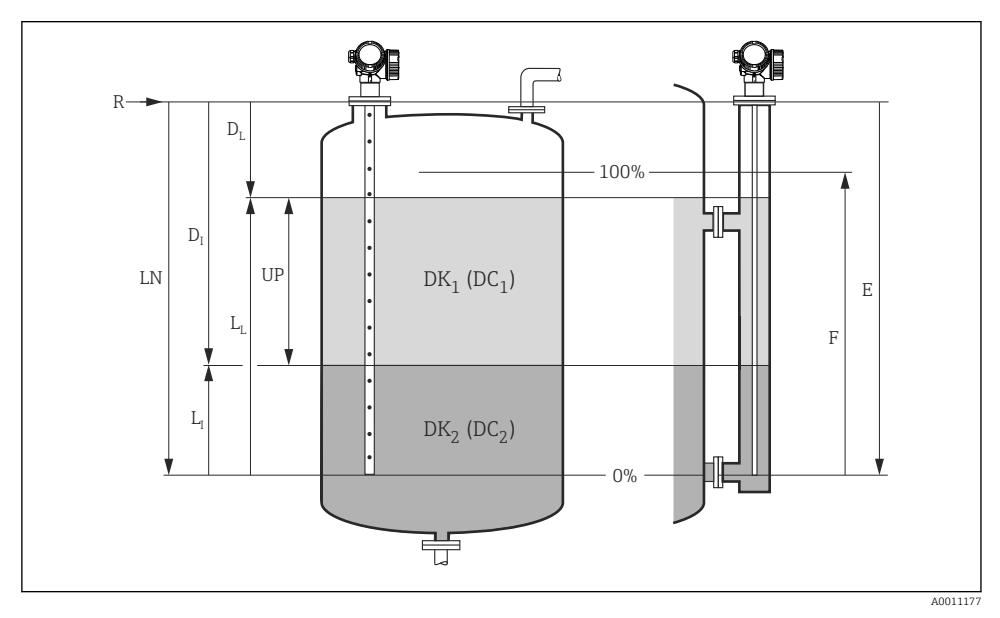

**N** 8 Параметры конфигурации измерения границы раздела фаз

R = точка отсчета для измерения *D*<sub>I</sub> = Расстояние до раздела фаз (расстояние от фланца до зоны *DK*<sub>2</sub>) Е = Калибровка пустой емкости (нулевая L<sub>I</sub> = Раздел фаз точка) F = Калибровка полной емкости (диапазон) D<sub>1</sub> = Расстояние LN = длина зонда L<sub>I.</sub> = Уровень

UP = Измеренная толщина верхнего слоя

#### Настройка → Обозначение прибора 1

Ввод обозначения прибора. ┕►

#### 2 Настройка → Единицы измерения расстояния

- Выбор единицы измерения длины.
- Настройка→ Режим работы<sup>3)</sup> 3.
  - ┕► Выбор опция Раздел фаз.

<sup>3)</sup> Доступно только для приборов с пакетом прикладных программ «Измерение уровня границы раздела фаз» Endress+Hauser

#### 4. Настройка → Тип резервуара

- 🛏 Выбор типа резервуара.
- 5. Настройка → Диаметр трубы (только если для параметра «Тип резервуара» выбрана опция «Байпас / выносная колонка»)
  - 🕒 Указание диаметра байпаса или успокоительной трубы.

#### 6. Настройка → Уровень в емкости

└ Указание уровня заполнения («Частично заполнена» или «Полностью заполнена»)

#### 7. Настройка → Расстояние до верхнего соединения

В байпасах: указание расстояния от точки отсчета R до нижнего края верхнего отводного штуцера; во всех остальных случаях следует сохранить заводские настройки

#### 8. Настройка → Значение диэлектрической постоянной DC

▶ Указание диэлектрической постоянной верхней технологической среды

#### 9. Настройка → Калибровка пустой емкости

└→ Указание расстояния Е для пустого резервуара (расстояния от точки отсчета R до отметки 0 %).

#### 10. Настройка → Калибровка полной емкости

└→ Указание расстояния F для полного резервуара (расстояние от отметки 0 % до отметки 100 %).

#### 11. Настройка → Уровень

- └ Отображается измеренный уровень L<sub>L</sub>.
- 12. Настройка → Раздел фаз
  - 🛏 Отображается высота границы раздела фаз L<sub>I</sub>.

#### 13. Настройка → Расстояние

└ Отображается расстояние D<sub>L</sub> между точкой отсчета R и уровнем L<sub>L</sub>.

#### 14. Настройка → Расстояние до раздела фаз

└ Отображается расстояние D₁ между контрольной точкой R и границей раздела фаз L₁.

#### 15. Настройка → Качество сигнала

 Отображается качество проанализированного эхо-сигнала определенного уровня.

#### 16. Настройка → Карта маски → Подтвердить расстояние

└→ Сравнение отображаемого расстояния с фактическим расстоянием для начала записи карты эхо-помех.

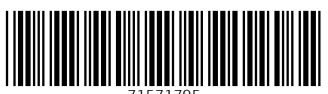

71571795

# www.addresses.endress.com

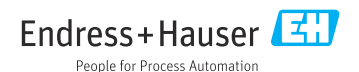